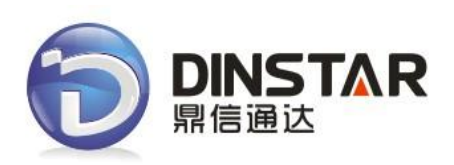

# MTG200 Trunk Gateway User Manual V2.0

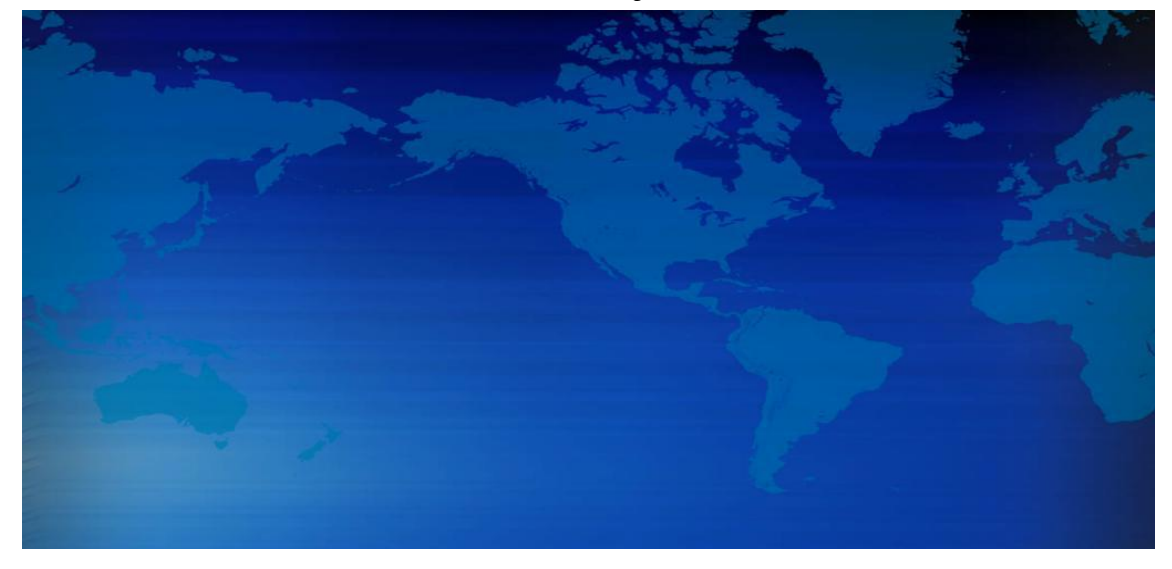

Dinstar Technologies Co., Ltd.

| File Name        | MTG200 User Manual           |
|------------------|------------------------------|
| Document Version | 2.0                          |
| Firmware Version | 2.01.01.01                   |
| Date             | 17/04/2012                   |
| Revised by       | Technical Support Department |

# **Revision Records**

# Content

| 1. PRODUCT INTRODUCTION              | 1 |
|--------------------------------------|---|
| 1.1 Overview                         | 1 |
| 1.2 Equipment Structure              | 2 |
| 1.2.1 Rear View                      | 2 |
| 1.2.2 Front View                     | 3 |
| 1.2.3 RJ-48c Line sequence           | 4 |
| 1.3 Functions and Features           | 4 |
| 1.3.1 Protocol standard supported    | 4 |
| 1.3.2 System Function                | 4 |
| 1.3.3 Industrial standards supported | 5 |
| 1.3.4 General hardware specification | 5 |
| 2. PARAMETER SETTING                 | 6 |
| 2.1 Login                            | 6 |
| 2.2 Status & Statistics              | 7 |
| 2.2.1 System Information             | 8 |
| 2.2.2 E1/T1 Status                   | 9 |
| 2.2.3 PSTN Trunk Status1             | 0 |
| 2.2.4 IP Trunk Status1               | 0 |
| 2.2.5 PRI Call Statistics            | 1 |
| 2.2.6 SIP Call Statistics            | 2 |
| 2.3 Network                          | 2 |
| 2.4 PRI Config                       | 3 |
| 2.4.1 PRI Parameter1                 | 3 |
| 2.4.2 PRI Trunk1                     | 4 |
| 2.5 PSTN Group Config1               | 5 |
| 2.5.1 E1/T1 Parameter                | 5 |
| 2.5.2 Coder Group                    | 6 |
| 2.5.3 Dial Plan1                     | 7 |
| 2.5.4 Dial Timeout1                  | 8 |
| 2.5.5 PSTN Profile1                  | 8 |
| 2.6 SIP Config1                      | 9 |
| 2.6.1 SIP Parameter1                 | 9 |
| 2.6.2 SIP Trunk                      | 0 |
| 2.7 IP Group Config2                 | 1 |
| 2.7.1 IP Profile                     | 1 |
| 2.8 Voice & Fax                      | 3 |
| 2.9 Maintenance                      | 4 |
| 2.9.1 Management Parameter2          | 4 |
| 2.9.2 Data Restore                   | 5 |

| 2.9.3 Data Restore                                                                  |
|-------------------------------------------------------------------------------------|
| 2.9.4 Version Information                                                           |
| 2.9.5 Firmware Upload                                                               |
| 2.9.6 Password Modification                                                         |
| 2.9.7 Device Restart                                                                |
| 3.FAQ28                                                                             |
| 3.1 How to get the IP address if I have modified the default IP or forgot it ?      |
| 3.2 Equipment physical connection to normal, but the network cannot be connected or |
| network communication is not normal                                                 |
| 3.3 Equipment can't register                                                        |
| 4. GLOSSARY                                                                         |

# **1. Product Introduction**

# 1.1 Overview

MTG200 is a kind of digital trunk gateway based on embedded operating system, and designed for IPPBX and call center. MTG200 provides 1/2/4\*E1/T1 interfaces for users. MTG200 mainly provide E1/T1 interface for small and medium enterprise. It supports rich GUI configuration and 120 road traffic, and the user setting and maintaining system easily. A typical network diagram shows the function of MTG200 as below.

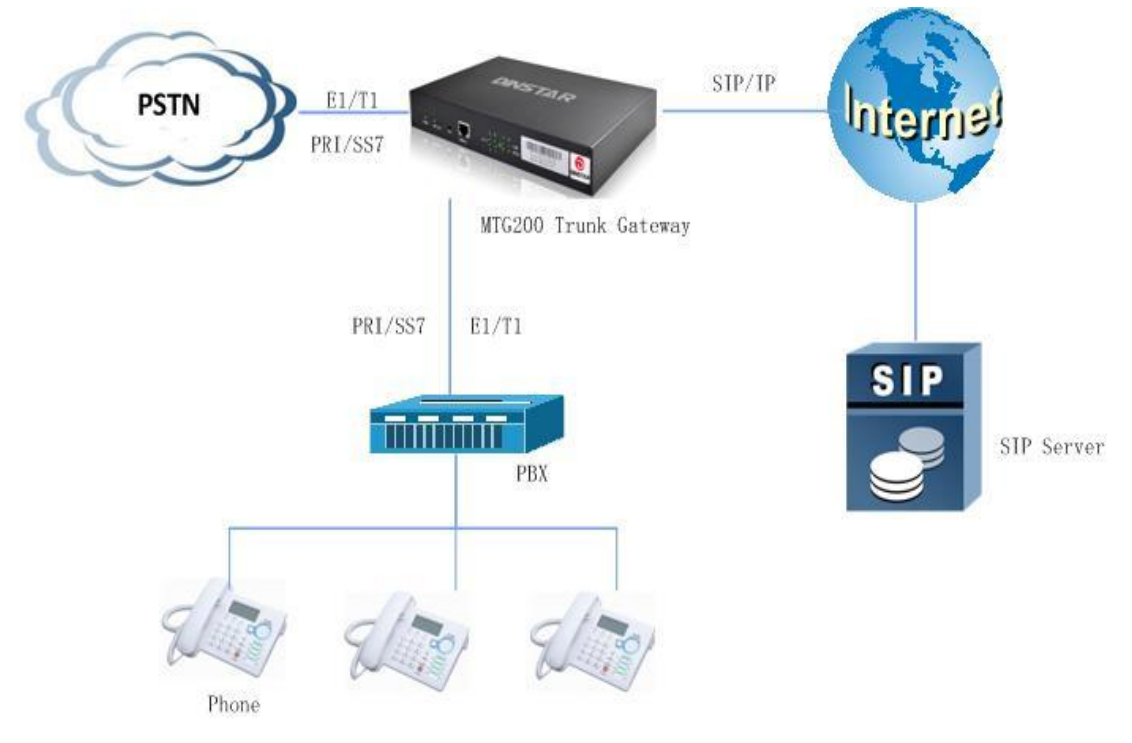

Figure 1-1-1 Application topology

# 1.2 Equipment Structure

### 1.2.1 Rear View

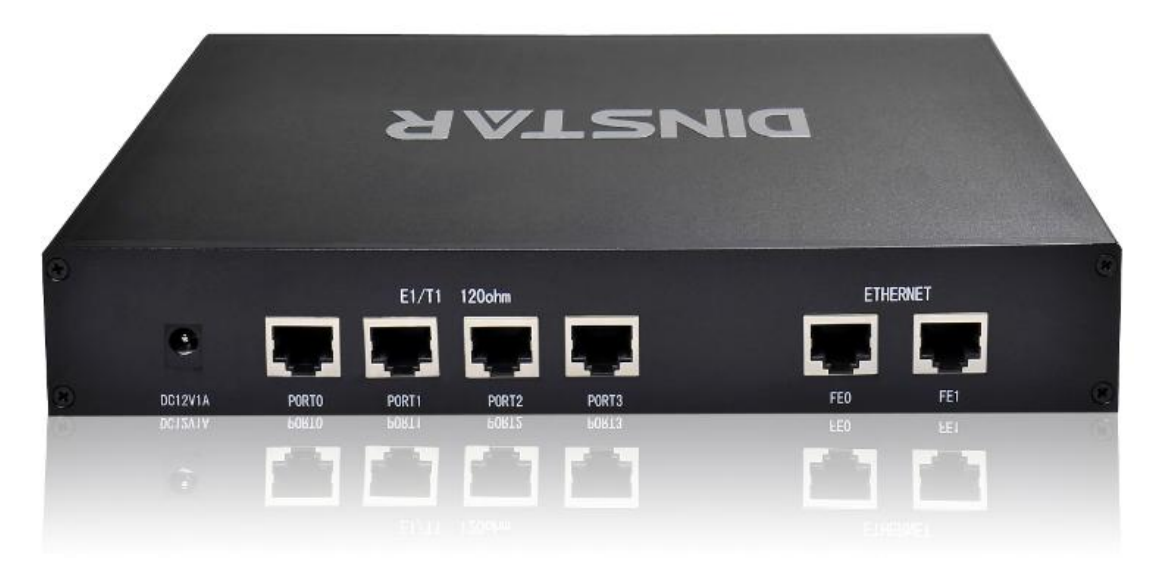

Figure 1-2-1 MTG200 Rear View

Table 1-2-1 MTG200 Rear View Description

| Interface   | Description                                                                               |
|-------------|-------------------------------------------------------------------------------------------|
| PWR         | The power interface. DC12V.1A                                                             |
| Port0-Port3 | E1/T1 Port. There are 4E1 options.                                                        |
| 550         | The Service Ethernet Interface, standard 10/100BASE-TX Ethernet interfaces. Default IP    |
| FEU         | address is 192.168.1.111, default subnet mask is 255.255.255.0                            |
| FE1         | Management Ethernet Interface. Default IP address is 192.168.11.1, default subnet mask is |
| LET         | 255.255.2                                                                                 |

#### 1.2.2 Front View

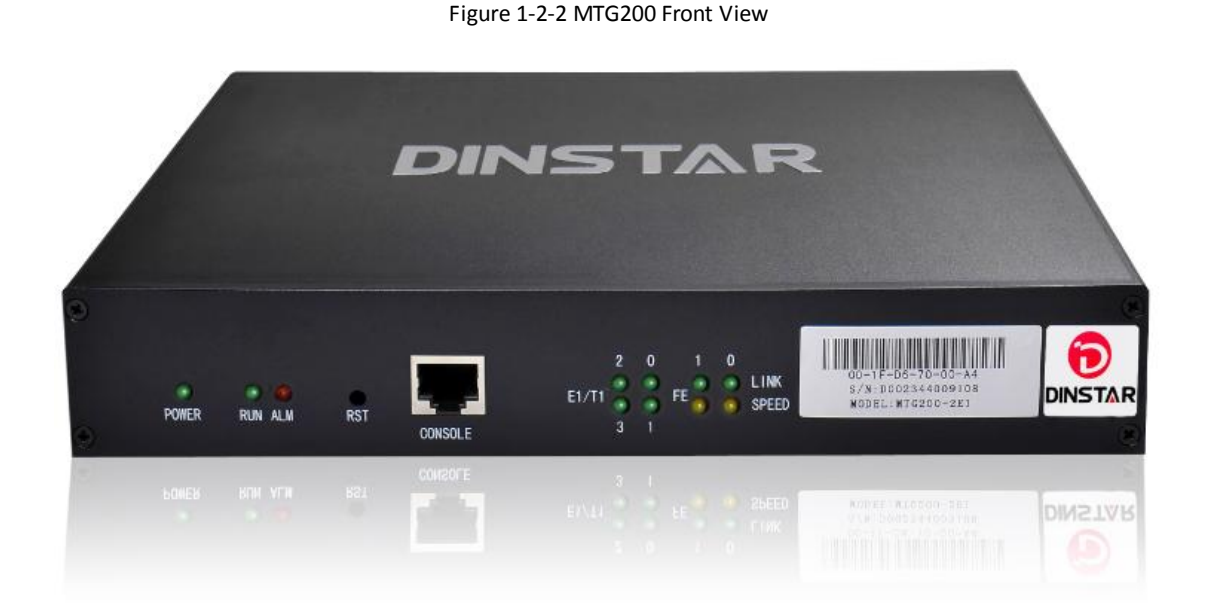

#### LED Function Work Status Color Off: Power is off POWER Power status indicator Green On: Power is on Slow blinking: Unregister RUN **Register** indicator Green Fast blinking: Register Off: Normal The failure of device ALM Yellow indicator On: Failed RST Reset button, it is used to restart the device RS232 console port: it can be used to debug and configure the device. The baud rate is 115200 CONSOLE bps. Off: E1/T1 port connection normal Indicating the connection On: E1/T1 port connection and sending/ receiving E1/T1 Green state of device E1/T1. message normal Flash:E1/T1 port connection failed Off: Network connection failed Indicating the connection LINK Green On: Network connection normal, and 0 indicates FE0 state of the network and 1 indicates FE1 Indicating the network Off:10Mbps bandwidth SPEED Yellow bandwidth On:100Mbps bandwidth

#### Table 1-2 -2 MTG200 Front View Description

#### 1.2.3 RJ-48c Line sequence

| RJ-48 Pin (on T1/E1 PIC)<br>(Data numbering form) | RJ-48 Pin<br>(Data numbering form) | Signal               |
|---------------------------------------------------|------------------------------------|----------------------|
| 1                                                 | 1                                  | RX, Ring, -          |
| 2                                                 | 2                                  | RX, Tip, +           |
| 4                                                 | 4                                  | TX, Ring, -          |
| 5                                                 | 5                                  | TX, Tip, +           |
| 3                                                 | 3                                  | Shield/Return/Ground |
| 6                                                 | 6                                  | Shield/Return/Ground |
| 7                                                 | No connect                         | No connect           |
| 8                                                 | No connect                         | No connect           |

MTG200 trunk gateway adopts standard RJ-48C interface and impedance value is  $120\Omega$ . Connected end device by cross lines sequence.

# **1.3 Functions and Features**

### **1.3.1 Protocol standard supported**

- Standard SIP /PRI protocol
- Dynamic Host Configuration Protocol (DHCP)
- Point-to-Point Protocol over Ethernet (PPPoE)
- Hypertext Transfer Protocol (HTTP)
- Domain Name System (DNS)
- ITU-T G.711A-Law/U-Law、G.723.1、G.729AB、iLBC (optional)

### **1.3.2 System Function**

- Comfort Noise Generation (CNG)
- Voice Activity Detection (VAD)
- Adaptive (Dynamic) Jitter Buffer (DJB)
- DTMF mode: RFC 2833, SIP INFO and INBAND
- T.38/ Pass-Through FAX over IP
- HTTP/Telnet configuration
- Firmware upgrade by TFTP/Web

#### **1.3.3 Industrial standards supported**

- Stationary use environment: EN 300 019: Class 3.1
- Storage environment: EN 300 019: Class 1.2
- Transportation environment: EN 300 019: Class 2.3
- Acoustic noise: EN 300 753
- CE EMC directive 2004/108/EC
- EN55022: 2006+A1:2007
- EN61000-3-2: 2006,
- EN61000-3-3: 1995+A1: 2001+A2: 2005
- EN55024: 1998+A1: 2001+A2: 2003
- Certifications: FCC, CE

#### 1.3.4 General hardware specification

- Power supply: 12VDC, 1A
- Temperature: 0~40°C (operational),-20~70°C (storage)
- Humidity: 10%~90%, no condensation
- Max power consumption: 15W
- Dimension (mm): 210\*150\*38
- Net weight: 0.75kg

# 2. Parameter setting

# 2.1 Login

First, device FEO port connect PC with string, and then fill FEO IP address in browser, FEO default IP address is 192.168.1.111. It will request customer to input user name and password. Default user name and password are "admin".

If customer modified the default IP or forgot the IP, that can't enter the configuration page. Please connect PC and device serial with the serial line. Enter the CLI to view or modify the equipment IP. Here IP is set to 172.16.33.60. In addition, hold down the RST button to restart the device, customer can regain the port's default IP. Then enter the IP address of device in the browser address bar. Customer will see the following page.

Figure 2-1-1 Login Interfaces

| 🔕 Authen                                                                                                    | tication Required                                                                               |
|----------------------------------------------------------------------------------------------------|-------------------------------------------------------------------------------------------------|
| de la companya de la companya de la | A username and password are being requested by http://172.16.33.60. The site says:<br>"GoAhead" |
| User Name:<br>Password:                                                                                                    |                                                                                                 |
| 2                                                                                                    | Cancel 🔗 OK                                                                                     |

The default user name and password is "admin". To guarantee the system safety, when login for the first time. The system will prompt the user to modify the password. The interface is shown as below.

| i igule 2-1-2 ivioully rasswoi |
|--------------------------------|
|--------------------------------|

| Password Modification                            |      |
|--------------------------------------------------|------|
| Old Password<br>New Password<br>Confirm Password |      |
|                                                  | Save |

After inputting the old password, input a new password and confirm it by inputting it again.

# 2.2 Status & Statistics

Users through to traverse the left navigation tree, and can complete view, edit and configuration device in the right configuration interface.

MTG configuration flow chart below:

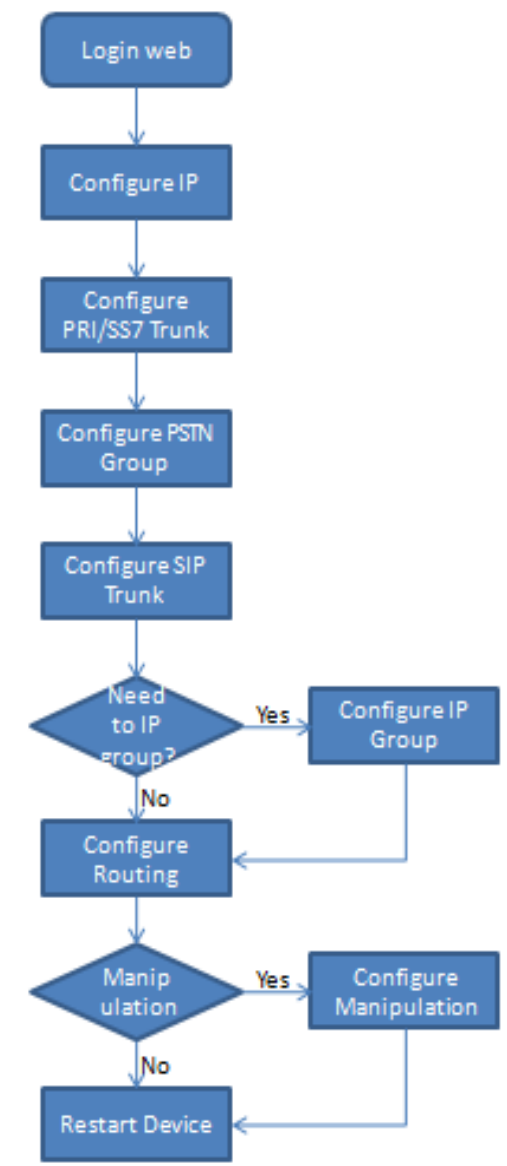

#### 2.2.1 System Information

#### This configuration page includes general information and version information.

Figure 2-2-1 System Information

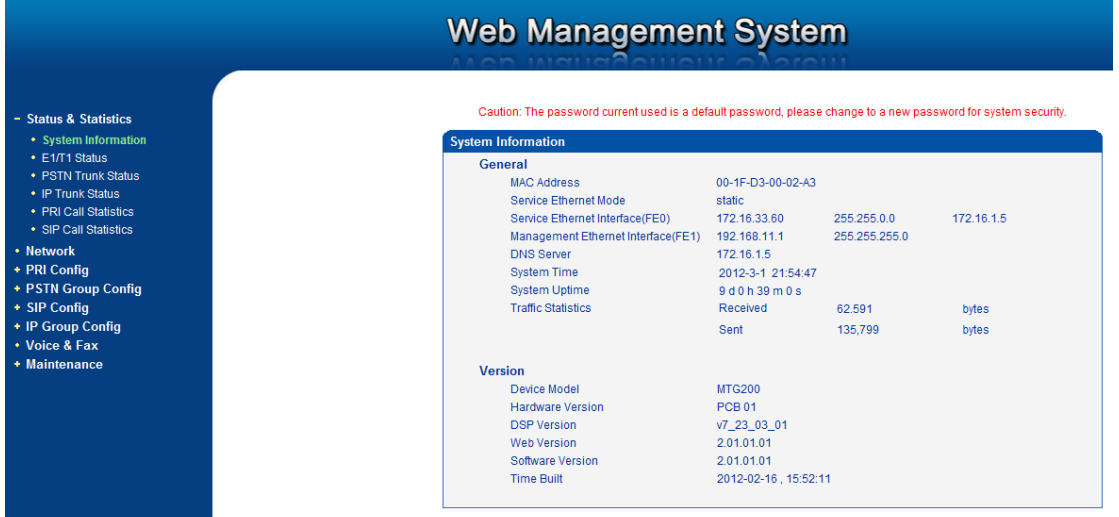

Refresh

Table 2-2-1 Description of System Information

| MAC address                   | Hardware address of FEO port                               |
|-------------------------------|------------------------------------------------------------|
| Service Ethernet Mode         | Network mode of FEO, include: static and DHCP.             |
| Service Ethernet Interface    | Include: IP address, subnet mask, FEO port default gateway |
| Management Ethernet Interface | Include IP address subnet mask of FE1                      |
| DNS                           | DNS server IP address                                      |
| System Up Time                | Time elapsed from device power on to now                   |
| Traffic Statics               | Total bytes of message received and sent by FEO port       |
| Equipment Type                | Equipment type; this equipment is: MTG200                  |
| Hardware Version              | Hardware version of device                                 |
| DSP Version                   | Digital signal processing chip driver version              |
| Web Version                   | Version of current WEB interface of device                 |
| Software Version              | Software version of device running currently               |
| Built Time                    | The build time of current software version                 |

### 2.2.2 E1/T1 Status

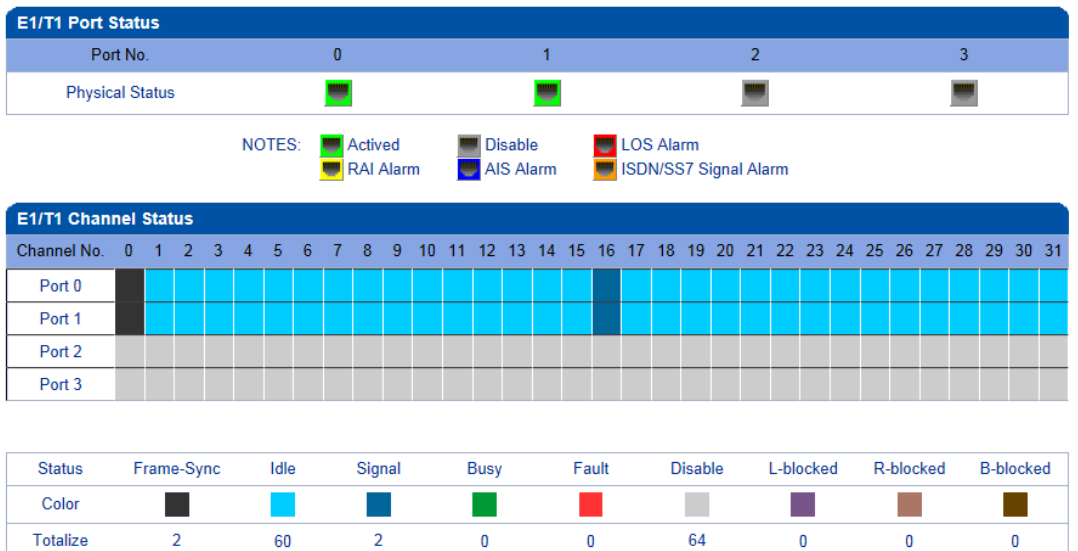

Figure 2-2-2 E1/T1 Status

NOTES: L-Blocked -- Local Blocked, R-Blocked -- Remote Blocked, B-Blocked -- Both Sides Blocked

#### Table 2-2-2 Description of E1/T1 status

|                     | <b>1</b> . LOS Alarm: Signal loss alarm, this alarm is created when receiving is lost; please check |
|---------------------|----------------------------------------------------------------------------------------------------|
|                     | the physical connection whether disconnected.                                                       |
|                     | 2. RAI Alarm: Receive remote alarm indication, it is a signal transmitted in the outgoing           |
|                     | direction when a terminal determines that it has lost the incoming signal. Receiving                |
|                     | remote alarm indication (RAI) means the far-end equipment over the T1 line has a                    |
|                     | problem with the signal it is receiving from the upstream equipment.                                |
|                     | 3. AIS Alarm: The Alarm Indication Signal (AIS) failure is declared when an AIS defect is           |
| E1/T1 Port Status   | detected at the input and the AIS defect still exists after the Loss of frame failure which is      |
|                     | caused by the unframed nature of the 'all-ones' signal is declared. The AIS failure is              |
|                     | cleared when the Loss Of Frame failure is cleared.                                                  |
|                     | <b>4</b> . Disable: Means that this E1/T1 is not used.                                              |
|                     | 5. ISDN/SS7 Signal Alarm: Means physical connection is normal, signaling link has                   |
|                     | problem.                                                                                            |
|                     | 6. Active-OK: Means that physical connection and signaling link are normal.                         |
|                     | 1.Frame-Sync: Non voice channel, which used as a synchronization channel                            |
|                     | 2.Idle: Means this channel is idle, when the channel is enabled and the cable is                    |
| E1/T1Channel Status | connected OK.                                                                                       |
|                     | 3.Signal: Signal channel                                                                            |
|                     | 4.Busy: Means this channel is occupied by voice                                                     |
|                     | 5. Fault: The channel is enabled but the cable is not connected.                                    |
|                     | 6.Disable: Have not use this E1/T1 trunk                                                            |
|                     | 7.L-blocked:                                                                                        |
|                     | Local blocked, means that communication can only be initiated from local                            |
|                     | 8.R-blocked:                                                                                        |

| Remote blocked, means that communication can only be initiated from remote |
|----------------------------------------------------------------------------|
| 9.B-blocked:                                                               |
| Both Sides blocked, means that the two sides cannot communication          |

# 2.2.3 PSTN Trunk Status

| PRI Link Status |            |                |             |
|-----------------|------------|----------------|-------------|
| PRI Trunk No.   | Trunk Name | E1/T1 Port No. | Link Status |
| 0               | pri0       | 0              | Established |
| 1               | pri1       | 1              | Established |

Table 2-2-3 Description of PSTN Trunk Status

| PRI Trunk No | The number of PRI trunk, each trunk corresponds to a PRI link |
|--------------|---------------------------------------------------------------|
| Trunk Name   | Used to identify the name of the trunk                        |
| E1/T1Port No | Indicate the E1/T1 line occupied by the PRI trunk.            |
| Link Status  | Indicate whether the PRI link is established.                 |

# 2.2.4 IP Trunk Status

Figure 2-2-4 IP Trunk Status

| SIP Trunk Status | S           |            |          |                              |             |
|------------------|-------------|------------|----------|------------------------------|-------------|
| Trunk No         | Trunk Name  | Trunk Mode | Username | Incoming Authentication Type | Link Status |
| 0                | 3cx.sip     | Access     | 333      | IP Address                   | Established |
| 1                | elastix.sip | Peer       |          | IP Address                   | Established |
| 2                | dag.sip     | Peer       |          | IP Address                   | Established |
|                  |             |            |          |                              |             |

Refresh

| Table 2-2-4 Descrip | otion of IP | Trunk Status |
|---------------------|-------------|--------------|
|---------------------|-------------|--------------|

| SIP Trunk No                  | The number of SIP trunk                                                                                                    |
|-------------------------------|----------------------------------------------------------------------------------------------------|
| Username                      | When SIP trunk is under registered mode, change the value in the configuration shown in                                                                                   |
|                               | the account registration, If SIP trunk is under non-registered mode, the value is                                                                                         |
|                               | meaningless, as ''                                                                                                    |
|                               |                                                                                                    |
| Trunk Mode                    | Peer and Access two modes                                                                                                    |
| Trunk Mode<br>Register Status | Peer and Access two modes<br>Indicate the status of SIP trunk (access mode), register or unregister, when is under peer to                                                |
| Trunk Mode<br>Register Status | Peer and Access two modes<br>Indicate the status of SIP trunk (access mode), register or unregister, when is under peer to<br>peer mode, the values is meaningless, as '' |

### **2.2.5 PRI Call Statistics**

| PRI Trunk Call Statistics |            |               |                   |      |
|---------------------------|------------|---------------|-------------------|------|
| PRI Trunk No.             | Trunk Name | Current Calls | Accumulated Calls | ASR  |
| 0                         | pri0       | 0             | 0                 | 100% |
| 1                         | pri1       | 0             | 0                 | 100% |

| Release Cause Statistics | ; |      |
|--------------------------|---|------|
| Normal Call Clearing     | 0 |      |
| Call Reject              | 0 |      |
| User Busy                | 0 |      |
| No User Response         | 0 |      |
| No Circuit Available     | 0 | Norm |
| Unassigned Number        | 0 |      |
| Normal, Unspecified      | 0 |      |
| Others                   | 0 |      |

Normal Call Clearing(100%)

Refresh

#### Table 2-2-5 PRI Description of PRI call statistics

| PRI Trunk No      | The number of PRI trunk                                             |
|-------------------|---------------------------------------------------------------------|
| Trunk Name        | The name used to describe the PRI trunk                             |
| Current Calls     | Number of lines that are being called currently                     |
| Accumulated Calls | Total number of calls from running start of system to current time. |
| ASR               | The percent of calls completed in total calls.                      |

This statistics page show the reasons for release of the call, including: Normal Call Clearing, Call Rejected, User Busy, No User Response, No Circuit Available, Unassigned Number, Normal Unspecified and others. Statistical information in an intuitive would be reflected on the pie char.

# 2.2.6 SIP Call Statistics

#### Figure 2-2-6 SIP Trunk Call Statistics

| SIP Trunk Call Statistics |             |               |
|---------------------------|-------------|---------------|
| SIP Trunk No.             | Trunk Name  | Current Calls |
| 0                         | 3cx.sip     | 0             |
| 1                         | elastix.sip | 0             |
| 2                         | dag.sip     | 0             |
|                           | Refresh     |               |

# Table 2-2-6 Description of SIP Call Statistics

| SIP Trunk No  | The number of SIP trunk                         |
|---------------|-------------------------------------------------|
| Trunk Name    | The name used to describe the PRI trunk         |
| Current Calls | Number of lines that are being called currently |

# 2.3 Network

### Figure 2-3-1 Network Configuration

| Network Configuration                                    |               |  |
|----------------------------------------------------------|---------------|--|
|                                                          |               |  |
| Service Ethernet Interface(FE0)                          |               |  |
| Obtain IP address automatically                          |               |  |
| Use the following IP address                             |               |  |
| IP Address                                               | 172.16.33.60  |  |
| Subnet Mask                                              | 255.255.0.0   |  |
| Default Gateway                                          | 172.16.1.5    |  |
| © PPPoE                                                  |               |  |
| Account                                                  | guest         |  |
| Password                                                 | •••••         |  |
| Service Name                                             |               |  |
| Management Ethernet Interface(FE1)                       |               |  |
| IP Address                                               | 192.168.11.1  |  |
| Subnet Mask                                              | 255.255.255.0 |  |
|                                                          |               |  |
| DNS Server                                               |               |  |
| <ul> <li>Obtain DNS server address automatica</li> </ul> | ally          |  |
| ONS Server                                               |               |  |
| Primary DNS Server                                       | 172.16.1.5    |  |
| Secondary DNS Server                                     |               |  |
|                                                          |               |  |

Save

|                                     | Table 2-3-1 Description of Network Configuration |                                                                     |  |  |  |
|-------------------------------------|--------------------------------------------------|---------------------------------------------------------------------|--|--|--|
|                                     | Obtain IP address<br>automatically               | If Selected, the MTG will obtain IP address via DHCP                |  |  |  |
| Ethernet                            | Use the following IP                             | If Selected ,Set a static IP for Service Ethernet Interface .Need   |  |  |  |
| Interface (EEO)                     | address                                          | to fill the IP address, Subnet Mask, and Default Gateway            |  |  |  |
| Interface (FEO)                     | PPPoE                                            | If users approach the net via PPPoE, please Select it and fill your |  |  |  |
|                                     |                                                  | account and password.                                               |  |  |  |
| Management<br>Ethernet<br>Interface | IP address                                       | Fill the IP address of FE1                                          |  |  |  |
|                                     | Subnet mask                                      | Fill the subnet mask of FE1                                         |  |  |  |
|                                     | Obtain DNS server<br>address automatically       | If selected, the MTG will obtain DNS server IP address via DHCP     |  |  |  |
| Divs Server                         | Use the following DNS                            | If selected, you need fill Primary DNS server addresses, the        |  |  |  |
|                                     | server addresses                                 | secondary DNS Server is optional.                                   |  |  |  |

**Ntoe:** FEO port IP and FE1 port IP should be set in different segments. After configure the network address, and restart the gateway configuration to take effect.

# 2.4 PRI Config

# 2.4.1 PRI Parameter

#### Figure 2-4-1 PRI Parameter

| PRI Parameter                                       |                               |   |
|-----------------------------------------------------|-------------------------------|---|
|                                                     |                               |   |
| Calling Party Numbering Plan                        | ISDN/Telephony numbering plan |   |
| Calling Party Number Type                           | Unknown                       | • |
| Screening Indicator for Displaying Caller Number    | User provide, no shield       | - |
| Screening Indicator for No Displaying Caller Number | User provide,no shield        | • |
| Called Party Numbering Plan                         | ISDN/Telephony numbering plan | - |
| Called Party Number Type                            | Unknown                       | • |
| Information Transfer Capability                     | Speech                        | • |
| Reset to default configuration                      | Reset                         |   |

#### Save

#### Table 2-4-1 Description of PRI Parameter

|                              | Provide six plans: Unknown, ISDN/Telephony numbering plan, data           |
|------------------------------|---------------------------------------------------------------------------|
| Calling Party Numbering Plan | numbering plan, telegraph numbering plan, national standard numbering     |
|                              | plan, private numbering plan. The default is ISDN/Telephony numbering     |
|                              | plan.                                                                     |
| Calling Party Number Type    | Six optional types are provided for calling party: Unknown, International |

|                                       | number, National number, Network special number, User number, Short                                                                          |
|---------------------------------------|----------------------------------------------------------------------------------------------------|
|                                       | code dialing. The default option is Unknown.                                                                                                 |
| Screening Indicator for Displaying    | Four options available: User provider, no shield; User provide, check and send: User provide, check and having failure: Network provide. The |
| Caller Number                         | default option is: User provider, no shield.                                                                                                 |
| Screening Indicator for No Displaying | Four options available: User provider, no shield; User provide, check and                                                                    |
| Screening Indicator for No Displaying | send; User provide, check and having failure; Network provide. The                                                                           |
| Caller Number                         | default option is: User provider, no shield.                                                                                                 |
|                                       | Provide six plans: Unknown, ISDN/Telephony numbering plan, data                                                                              |
| Colled Davids Neural arises Diag      | numbering plan, telegraph numbering plan, national standard numbering                                                                        |
| Called Party Numbering Plan           | plan, private numbering plan. The default is ISDN/Telephony numbering                                                                        |
|                                       | plan.                                                                                                    |
|                                       | Six optional types are provided for called party: Unknown, International                                                                     |
| Called Party Number Type              | number, National number, Network special number, User number, Short                                                                          |
|                                       | code dialing. The default option is Unknown.                                                                                                 |
| Information Transfer Capability       | Support speech and 3.1khz audio. The default option is speech.                                                                               |

### 2.4.2 PRI Trunk

#### Figure 2-4-2 PRI Trunk

| PRI Trunk |           |            |            |           |                |          |              |                     |
|-----------|-----------|------------|------------|-----------|----------------|----------|--------------|---------------------|
|           | Trunk No. | Trunk Name | Channel ID | D-Channel | E1/T1 Port No. | Protocol | Switch Side  | Alerting Indication |
|           | 0         | pri0       | 0          | Enable    | 0              | ISDN     | User Side    | ALERTING            |
|           | 1         | pri1       | 0          | Enable    | 1              | ISDN     | Network Side | ALERTING            |
|           |           |            |            | Add D     | elete Modify   |          |              |                     |

Click "Add" to add a PRI Trunk. If user want to delete or modify a PRI Trunk, please select the PRI Trunk user want to do.

#### Figure 2-4-3 PRI Trunk Add

| PRI Trunk Add       |      |                       |  |
|---------------------|------|-----------------------|--|
|                     |      |                       |  |
| Trunk No.           |      | 0                     |  |
| Trunk Name          |      |                       |  |
| Channel ID          |      |                       |  |
| D-Channel           |      | Enable 💌              |  |
| E1/T1 Port No.      |      | 0 🗸                   |  |
| Protocol            |      | ISDN 💌                |  |
| Switch Side         |      | User Side 💌           |  |
| Alerting Indication |      | ALERTING              |  |
| PSTN Profile ID     |      | 0 <default></default> |  |
|                     |      |                       |  |
|                     | OK R | Cancel                |  |

| Table 2-4-2 Description of Add PRI Trunk |                                                                                         |  |  |  |
|------------------------------------------|-----------------------------------------------------------------------------------------|--|--|--|
|                                          | The number of PRI trunk; when user add PRI trunk, 0~7 number will appear in the         |  |  |  |
|                                          | pull-down menu to be selected (the number here depends on E1/T1 physical port           |  |  |  |
| Trunk No                                 | number actually existed in equipment). After trunk number is established, filling in    |  |  |  |
|                                          | corresponding port number in "E1/T1 Port No.", so as to assign E1/T1 to designated      |  |  |  |
|                                          | trunk; Each PRI trunk corresponds to a E1/T1 port.                                      |  |  |  |
| Trunk Name                               | k Name Description of PRI trunk                                                         |  |  |  |
| Channel ID                               | Channel ID of E1/T1 ports, this number definition generally starts from 0.              |  |  |  |
| D-channel                                | Indicate whether E1/T1 supports D channel, the default is Yes.                          |  |  |  |
|                                          | E1/T1 port number is numbered according to the physical position of E1/T1, it generally |  |  |  |
| E1/T1 Port No                            | starts from 0.                                                                          |  |  |  |
| Durstanal                                | Interface type of PRI. There are two types are available: ISDN and QSIG; the default is |  |  |  |
| Protocol                                 | ISDN.                                                                                   |  |  |  |
|                                          | Indicate PRI network property of E1/T1, it is divided into: "User side" and "Network    |  |  |  |
| Switch Side                              | side". When PRI loopback is carried out, the network properties of E1/T1 port at both   |  |  |  |
|                                          | receiving and sending sides must be different.                                          |  |  |  |
| Alerting Indication                      | The ring signal include Alerting and Progress                                           |  |  |  |

# 2.5 PSTN Group Config

# 2.5.1 E1/T1 Parameter

# Figure 2-5-1 E1/T1 Parameter

| E1/T1 Parameter |          |           |              |            |           |                    |
|-----------------|----------|-----------|--------------|------------|-----------|--------------------|
|                 |          | E1/T1 (   | Clock Source | Remote     | •         |                    |
|                 | Port No. | Work Mode | PCM Mode     | Frame Mode | Line Code | Line Built Out     |
|                 | 0        | E1        | A LAW        | CRC-4      | HDB3      | Short Haul,(-10DB) |
|                 | 1        | E1        | A LAW        | CRC-4      | HDB3      | Short Haul,(-10DB) |
|                 |          |           |              | Modify     |           |                    |

|                        | Figure 2-5-2 E | 1/T1 Parameter                                            |           |
|------------------------|----------------|-----------------------------------------------------------|-----------|
| E1/T1 Parameter Modify |                |                                                           |           |
| Port No                |                | 0                                                         |           |
| Work Mode              |                | 6<br>E1                                                   | •         |
| PCM Mode               |                | A LAW                                                     |           |
| Frame Mode             |                | CRC-4                                                     |           |
| Line Code              |                | HDB3                                                      |           |
| Line Built Out         |                | Short Haul(-10 DB)                                        | •         |
|                        | OK Re          | Short Haul(-10 DB)<br>Long Haul(E1:-43DB,1<br>eset Cancel | [1:-36DB) |

#### NOTE: The device must restart to take effect.

Table 2-5-1 Description of Modify E1/T1 Parameter

| Work Mode      | E1 or T1, the default is E1                                                              |  |
|----------------|------------------------------------------------------------------------------------------|--|
| PCM Mode       | PCM mode: A LAW and Mu LAW, the default is A LAW                                         |  |
| Frame Mode     | The frame modes of E1/T1 are: DF, CRC-4, CRC4_ITU, the default is CRC-4; the frame       |  |
|                | modes of T1 are: F12, F4, ESF, F72, the default is F4                                    |  |
| Line Code      | Line codes of E1/T1 are: NRZ, CMI, AMI, HDB3, the default is HDB3. The line codes of T1  |  |
|                | are: NRZ, CMI, AMI, B8ZS, the default is B8ZS                                            |  |
| Line Built Out | Cable length. E1 lines docking, the environment will affect the E1 line signal strength, |  |
|                | signal strength according to (DB value) to select the long-term or short-term.           |  |

# 2.5.2 Coder Group

| Coder Group |                       |                                                          |
|-------------|-----------------------|----------------------------------------------------------|
|             | Coder Group ID        | 0(default setting) ▼                                     |
| Coder       | Payload Type<br>Value | Packetization<br>Time(ms) Rate(kbps) Silence Suppression |
| 1st G711A   | ▼ 8                   | 20 - 64 Disable -                                        |
| 2nd G711U   | <b>v</b> 0            | 20 💌 64 Disable 💌                                        |
| 3rd G729    | → 18                  | 20 💌 8 Disable 💌                                         |
| 4th G723    | - 4                   | 30 - 6.3 Disable -                                       |
| 5th         | -                     | <b>_</b>                                                 |
| 6th         | -                     | <b>_</b>                                                 |
|             |                       |                                                          |
|             |                       | Save                                                     |

| Table 2-5-2 Description of Coder Group    |                                                                                         |  |  |
|-------------------------------------------|-----------------------------------------------------------------------------------------|--|--|
|                                           | ID standard for Voice ability, total with 8 groups, where 0 is the default group ID     |  |  |
| Coder Group ID                            | number, the codec that equipment supports in the grouping will be displayed in 0        |  |  |
|                                           | group. Default value cannot be modified.                                                |  |  |
| Coder                                     | Support 3 kinds of voice codec: G.711A/U/G.729/G.723                                    |  |  |
| Payload Type Value                        | Each codec has a unique value, refer to RFC3551                                         |  |  |
|                                           | Voice Codec packetization time, user can define different kinds of coding               |  |  |
| Packetization Time(ms)                    | and decoding minimum packetization time.                                                |  |  |
| Rate(kbps) Show the voice data flow rate. |                                                                                         |  |  |
|                                           | It is disabled by default. During talking, the bandwidth occupied by voice transmission |  |  |
| Silence Suppression                       | will be released automatically for silence party or when talk is paused.                |  |  |

### 2.5.3 Dial Plan

| Dial Plan |       |                |            |                   |
|-----------|-------|----------------|------------|-------------------|
|           |       | Dial Plan ID 0 | •          |                   |
|           | Index | Prefix         | Min Length | Max Length        |
|           | 0     |                | 0          | 30                |
|           |       |                |            | Total: 1 Page 1 💌 |

Figure 2-5-4 Dial Plan

Add Delete Modify

Dial plan used for configuring the receiving number, user can configure different prefix number, these rules can be divided into 5 groups with a dial plan ID, where 0 is the default setting. **Notes**:

- 1. In order to ensure each rule can take effect, long matching numbers (prefix) rule dial plan index
- value need smaller.2. Maximum length is 30, this value is the number of the total length and including the prefix length.

Click "Add" to add dial plan, configuration page as follow:

Table 2-5-3 Description of Dial Plan

| Dial Plan ID | The number to identify a dial plan                                                    |
|--------------|---------------------------------------------------------------------------------------|
| Index        | Dial plan priority rules take effect in accordance with dial plan index size, and not |
| muex         | according to the maximum number received.                                             |
| Prefix       | Match number, "." representative of any number                                        |
|              | The minimum receiving Number length (0 to 30). If receiving a number equal to the     |
|              | minimum length greater than, less than equal to the maximum length, the number will   |
| Minlongth    | be used to continue the call. If the maximum length determine the number to receive a |
| Min Length   | complete, will no longer receive a new number, and immediately began to number        |
|              | analysis. If there are numbers continue to be received, the system will give up these |
|              | numbers.                                                                              |
| Max Length   | The largest received number length (0 to 30)                                          |

# 2.5.4 Dial Timeout

| Dial Tin                                                                                                    | neout           |             |                                      |                                 |                                 |
|----------------------------------------------------------------------------------------------------|-----------------|-------------|--------------------------------------|---------------------------------|---------------------------------|
|                                                                                                    | Dial Timeout ID | Description | Max Time for<br>Collecting Prefix(s) | Time to Reach Min Length<br>(s) | Time to Reach Max Length<br>(s) |
|                                                                                                    | 0               | Default     | 20                                   | 10                              | 10                              |
|                                                                                                    |                 |             |                                      |                                 | Total: 1 Page 1 💌               |
|                                                                                                    |                 |             | Add Delete                           | Modify                          |                                 |
|                                                                                                    |                 |             | Figure 2-5-5 Dial Tir                | neout Add                       |                                 |
| Dial Ti                                                                                                    | imeout Add      |             |                                      |                                 |                                 |
| Dial Timeout ID<br>Description<br>Max Time for Collecting Prefix<br>Time to Reach Min Length(after Prefix)<br>Time to Reach Max Length(after Min Length) |                 |             |                                      | s<br>s                          |                                 |

Figure 2-5-4 Dial Timeout

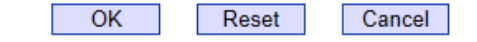

NOTE: If Max length equals to Min length in Dial Plan, Time to Reach Max Length can be any value.

Table 2-5-4 Description Dial Timeout Add

| Dial Time ID                               | The number to identify a dial timeout rule                |
|--------------------------------------------|-----------------------------------------------------------|
| Description                                | Description of dial timeout                               |
| Max Time for Collecting Prefix             | Generally refer to the time from user dial first digit to |
|                                            | harvest in prefix number.                                 |
| Time to Reach Min Length(after Prefix)     | After receiving prefix number, the number has not yet     |
|                                            | reached the length of the minimum receiving number,       |
|                                            | the length of timeout                                     |
| Time to Reach Max Length(after Min Length) | After receiving number, the number has reached the        |
|                                            | minimum length, but not reached the maximum length        |
|                                            | of the dial timeout                                       |

# 2.5.5 PSTN Profile

PSTN profile is used to configure PSTN call number rules and parameter.

| PSTN | Profile            |             |                   |                    |                 |                 |                 |                      |              |                       |            |                           |
|------|--------------------|-------------|-------------------|--------------------|-----------------|-----------------|-----------------|----------------------|--------------|-----------------------|------------|---------------------------|
|      | PSTN<br>Profile ID | Description | Coder<br>Group ID | RFC2833<br>Payload | DTMF<br>Tx PR 1 | DTMF<br>Tx PR 2 | DTMF<br>Tx PR 3 | Overlap<br>Receiving | Dial Plan ID | Dial Timeout ID       | Remove CLI | Play Busy Tone<br>to PSTN |
|      | 0                  | Default     | 0                 | 101                | RFC2            | SIP IN          | Inband          | Disable              | 0            | 0 <default></default> | Not remove | No                        |
|      |                    |             |                   |                    |                 |                 |                 |                      |              |                       | т          | otal: 1 Page 1 💌          |
|      |                    |             |                   |                    | ŀ               | Add             | Delete          | Modify               |              |                       |            |                           |

Figure 2-5-6 PSTN Profile

#### Figure 2-5-7 PSTN Profile Add

| STN Profile Add        |            |   |
|------------------------|------------|---|
| PSTN Profile ID        | 1          | - |
| Description            |            |   |
| Coder Group ID         | 0          | • |
| RFC2833 Payload Type   | 101        |   |
| DTMF Tx Priority 1st   | RFC2833    | - |
| DTMF Tx Priority 2nd   | SIP INFO   | - |
| DTMF Tx Priority 3rd   | Inband     | • |
| Overlap Receiving      | Disable    | - |
| Remove CLI             | Not remove | • |
| Play Busy Tone to PSTN | No         | - |

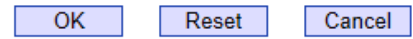

#### Table 2-5-5 Description of Add PSTN Profile

| PSTN Profile ID                                                | The number to PSTN Profile                                              |
|----------------------------------------------------------------|-------------------------------------------------------------------------|
| Description                                                    | Description of the PSTN Profile                                         |
| Code Group ID                                                  | Refer to "Coder Group"                                                  |
| RFC2833 Payload Type                                           | The item is 101 by default                                              |
| 1 <sup>st</sup> b <sup>nd</sup> b <sup>rd</sup> Ty DTME Option | There are three ways to send DTMF: RFC2833/SIP INFO/ INBAND, in         |
|                                                                | accordance with the priority choice to send the configuration mode      |
| Overlap Receiving                                              | Not enabled by default, only enable this feature, "Dial plan" and "Dial |
|                                                                | timeout" have the meaning                                               |
| Remove CLI                                                     | Default does not remove CLI                                             |
| Play busy tone to PSTN                                         | Equipment will play busy tone from IP to PSTN                           |

# 2.6 SIP Config

### 2.6.1 SIP Parameter

#### Figure 2-6-1 SIP Parameter

| SIP Parameter  |      |  |
|----------------|------|--|
| Local SIP Port | 5060 |  |
| Local Domain   |      |  |
|                |      |  |
|                | Save |  |

SIP port number and domain name would be allowed to set to different ports and domain name.

# 2.6.2 SIP Trunk

Figure 2-6-2 SIP Trunk

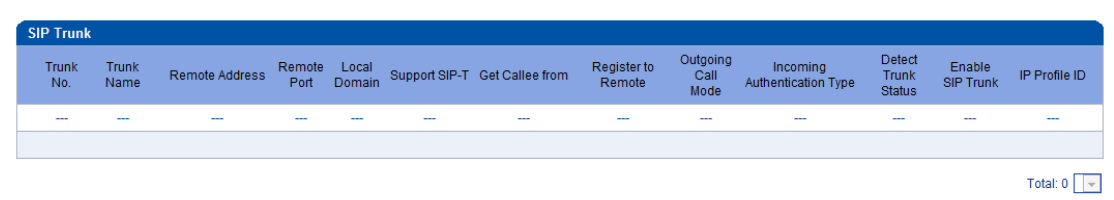

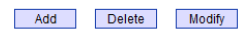

Figure 2-6-3 SIP Trunk Add

| P Trunk Add                      |                       |
|----------------------------------|-----------------------|
| Trunk No.                        | 0                     |
| Trunk Name                       |                       |
| Remote Address                   |                       |
| Remote Port                      | 5060                  |
| Local Domain                     | Disable               |
| Get Callee from                  | Request-line 💌        |
| Register to Remote               | No                    |
| IP Profile ID                    | 0 <default></default> |
| Incoming SIP Authentication Type | IP Address            |
| IP to PSTN Calls Restriction     | No                    |
| PSTN to IP Calls Restriction     | No                    |
| IP to PSTN Time Restriction      | Disable               |
| Detect Trunk Status              | Yes 👻                 |
| Enable SIP Trunk                 | Yes                   |

OK R

Reset Cancel

#### Table 2-6-1 Description of Add SIP Trunk

| Trunk No           | The range of trunk number is 0-1                                      |
|--------------------|-----------------------------------------------------------------------|
| Trunk Name         | Description the trunk                                                 |
| Remote Address     | IP address of remote SIP platform i                                   |
| Remote Port        | Q.931 port of SIP of remote platform interfacing with this MTG, the   |
|                    | default is 5060                                                       |
| Local Domain       | Refer to SIP parameter                                                |
| Get Callee from    | Received the called number from request domain or "To header"         |
|                    | filed                                                                 |
| Register to Remote | Defined by IETF work group RFC3372, it is a standard used to          |
|                    | establish remote communication between SIP and ISUP; the              |
|                    | default is "Yes"; if SIP trunk does not support, then set it to "No". |
| IP Profile ID      | Refer to IP Group Config->IP Profile-IP Profile ID                    |

| Incoming SIP Authentication Type | There are two modes: IP address and Password. If user selects          |
|----------------------------------|------------------------------------------------------------------------|
|                                  | "password", then password will be filled.                              |
| IP to PSTN Call Restriction      | IP to PSTN side of the limitation on the number of calls; the range    |
|                                  | is 0~65535, the default is no limitation; If Yes is selected, then     |
|                                  | input limitation number of calls in the edit box appeared.             |
| PSTN to IP Call Restriction      | PSTN to IP side of the limitation on the number of calls; the range    |
|                                  | is 0~65535, the default is no limitation; If Yes is selected, then     |
|                                  | input limitation number of calls in the edit box appeared              |
| IP to PSTN Time Restriction      | The default setting is disabled. If Enabled is selected, then user can |
|                                  | edit the start and stop time of prohibition time interval. Within this |
|                                  | time interval, all calls from IP to PSTN are prohibited. (Calls from   |
|                                  | PSTN to IP are not limited)                                            |
| Detect Trunk Status              | Detect the status of SIP trunk. If select it, the equipment will send  |
|                                  | HEARTBEAT message to peer to make sure the link status is OK.          |
| Enable SIP Trunk                 | A switch used to enable this SIP trunk or not; user can select "Yes"   |
|                                  | or "No", when "No" is selected, this SIP trunk is invalid.             |

# 2.7 IP Group Config

# 2.7.1 IP Profile

# Figure 2-7-1 IP Profile

| IP P | rofile           |             |                           |                        |                                          |                                        |                                  |                              |
|------|------------------|-------------|---------------------------|------------------------|------------------------------------------|----------------------------------------|----------------------------------|------------------------------|
|      | IP Profile<br>ID | Description | Declare RFC2833<br>in SDP | Support Early<br>Media | Ringback Tone to<br>PSTN Originated from | Ringback Tone to<br>IP Originated from | Wait for RTP Packet<br>from Peer | T.30 Expanded<br>Type in SDP |
|      | 0                | Default     | Yes                       | Yes                    | Local                                    | Local                                  | No                               | X-Fax                        |
|      |                  |             |                           |                        |                                          |                                        | Тс                               | ital: 1 Page 1 💌             |
|      |                  |             |                           | Add                    | Delete Mod                               | ify                                    |                                  |                              |

| Profile Add                           |       |   |
|---------------------------------------|-------|---|
| IP Profile ID                         | 1     | • |
| Description                           |       |   |
| Declare RFC2833 in SDP                | No    | • |
| Support Early Media                   | Yes   | • |
| Ringback Tone to PSTN Originated from | Local | • |
| Ringback Tone to IP Originated from   | Local | • |
| Wait for RTP Packet from Peer         | No    | • |
| T.30 Expanded Type in SDP             | X-Fax | • |

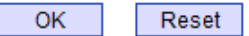

Cancel

Table 2-7-1 Description of Add IP Profile

| IP Profile ID                  | The number to mart the IP Profile                                                  |
|--------------------------------|------------------------------------------------------------------------------------|
| Description                    | Description of the PSTN Profile                                                    |
| Declare RFC2833 in SDP         | Support by default                                                                 |
| Support Early Media            | Whether support Early Media(183)                                                   |
| Ringback Tone to PSTN          | IP-> PSTN call ring back tone player side, if set to local, it will play from the  |
| originated from                | equipment and set to IP , it will play by the called                               |
| Ringback Tone to IP originated | PSTN->IP call ring back tone player side, if set to local, it will play from the   |
| from                           | equipment and set to PSTN, it will play by the called                              |
| Wait for PTP Packet from Poor  | If set to No, will auto send RTP packets during the call, if set to Yes, will wait |
|                                | the RTP packet was sent by the opposite end first ,then send out RTP packets       |
| T.30 Expanded Type in SDP      | T30 extended types in SDP: Huawei/ZTE                                              |

# 2.8 Voice & Fax

| Voice & Fax Configuration          |            |
|------------------------------------|------------|
|                                    |            |
| Voice Parameter                    |            |
| Disconnect call when no RTP packet | 🖲 Yes 🔘 No |
| Period without RTP packet          | 60 s       |
|                                    |            |
| Gain from PSTN                     | -1dB       |
| Gain to PSTN                       | 2dB 🗨      |
|                                    |            |
| Timeout of No Answer               |            |
| Call from PSTN                     | 60s        |
| Call from IP                       | 60 s       |
|                                    |            |
| Fax Parameter                      |            |
| Fax Mode                           | T.38 💌     |
| Fax Tx Gain                        | 0 db 💌     |
| Fax Rx Gain                        | 0 db 🗨     |
| Packet time                        | 20 ms      |
| Redundant frame in packet          | 3          |
|                                    |            |
| Data & Fax Control                 |            |
| Data                               | Disable 💌  |
| Fax                                | Disable 💌  |
|                                    |            |
| DTMF Parameter                     |            |
| Continuous time                    | 60ms       |
| Signal interval                    | 60 ms      |
| Threshold for detection            | -27 dbm0 💌 |
|                                    |            |

#### Figure 2-8-1 Voice & Fax Configuration

Save

| Table 2-8-1 Description of Vol | ce & | ⊦ах |
|--------------------------------|------|-----|
|--------------------------------|------|-----|

|                 | Disconnect Call when no RTP | When selected "Yes", detected call's silence time |
|-----------------|-----------------------------|---------------------------------------------------|
|                 | packet                      | longer than silence timeout that for a long time  |
| Voice Parameter |                             | not received RTP packets, then hangup the call.   |
| voice rarameter | Period without RTP packet   | The maximum time length of silence                |
|                 | PSTN in Gain                | Incoming PSNT gain                                |
|                 | IP in Gain                  | Incoming IP gain                                  |
| Timeout of no   | Call from PSTN              | Call timeout of no answer from PSTN               |

| answer Call from IP |                           | Call timeout of no answer from IP          |  |
|---------------------|---------------------------|--------------------------------------------|--|
|                     | Fax Mode                  | Two modes are provided: T.38/Pass-through; |  |
|                     |                           | default option is T.38.                    |  |
| Fay Darameter       | Fax Tx Gain               | Gain of sending a fax                      |  |
| Fax Parameter       | Fax Rx Gain               | Gain of receiving a fax                    |  |
|                     | Packet time               | Data packing duration                      |  |
|                     | Redundant frame in packet | The length of frame in RTP packet          |  |
| Data & Fax Control  | Data                      | Whether to allow the control of voice data |  |
|                     | Fax                       | Whether to allow the control of fax        |  |
|                     | Continuous time           | The level of a frequency duration          |  |
| DTME Daramotor      | Signal interval           | The time interval between two different    |  |
| DTWF Parameter      | Signal interval           | frequency signals                          |  |
|                     | Threshold for detection   | Frequency detection threshold              |  |

# 2.9 Maintenance

# 2.9.1 Management Parameter

| lanagement Parameter         |                                       |
|------------------------------|---------------------------------------|
| WFB Configuration            |                                       |
| WEB Port                     | 80                                    |
| Telnet Configuration         |                                       |
| Telnet Port                  | 23                                    |
|                              |                                       |
| Syslog Configuration         |                                       |
| Syslog Enable                | 🖲 Yes 🔘 No                            |
| Server Address               |                                       |
| Syslog Level                 | NONE                                  |
| Send CDR                     | © Yes ◉ No                            |
| Qos                          |                                       |
| Qos Type                     | None                                  |
| NTP Configuration            |                                       |
| NTP Enable                   | 🔍 Yes 🔘 No                            |
| Primary NTP Server Address   | 64.236.96.53                          |
| Primary NTP Server Port      | 123                                   |
| Secondary NTP Server Address | 18.145.0.30                           |
| Secondary NTP Server Port    | 123                                   |
| Sync Interval                | 604800 s                              |
| Time Zone                    | GMT+8:00 (Beijing, Singapore, Taipei) |

#### Figure 2-9-1 Management Parameter

|                      | Table 2-9-1 Description of Management Parameter                                              |
|----------------------|----------------------------------------------------------------------------------------------|
| WEB Port             | Listening port of local WEB service, the default is 80.                                      |
| Telnet Port          | Listening port of local Telnet service, the default is 23.                                   |
| Syslog Enable        | The default is "No". If select "Yes", users will set syslog server address and syslog level. |
| Server Address       | Address for saving system log                                                                |
| Syslog Level         | None, Debug, Notice, Warning, Error. Please choose the file you want to output               |
|                      |                                                                                              |
| Send CDR             | Whether send Call Detail Record through syslog                                               |
| Qos Type             | There are three options: none, TOS and DS. TOS only supports IPv4.                           |
| NTP Enable           | Simple Network Management Protocol is enabled or not; the default is Yes.                    |
| Primary NTP server   | The Primary IP address of SNMP management host computer. The host computer of                |
| Address              | the IP address will carry out monitoring and management to equipment.                        |
| Primary NTP server   | The port that managed device provides trap message (it is generally alarm message) to        |
| Port                 | SNMP management host computer, the default is 123.                                           |
| Secondary NTP server | The Secondary IP address of SNMP                                                             |
| Address              |                                                                                              |
| Secondary NTP server | The port of the Secondary IP address of SNMP                                                 |
| Port                 |                                                                                              |
| Sync Interval        | Time interval of check                                                                       |
| Time Zone            | The time zone of local                                                                       |

#### 2.9.2 Data Restore

#### Figure 2-9-2 Data Backup

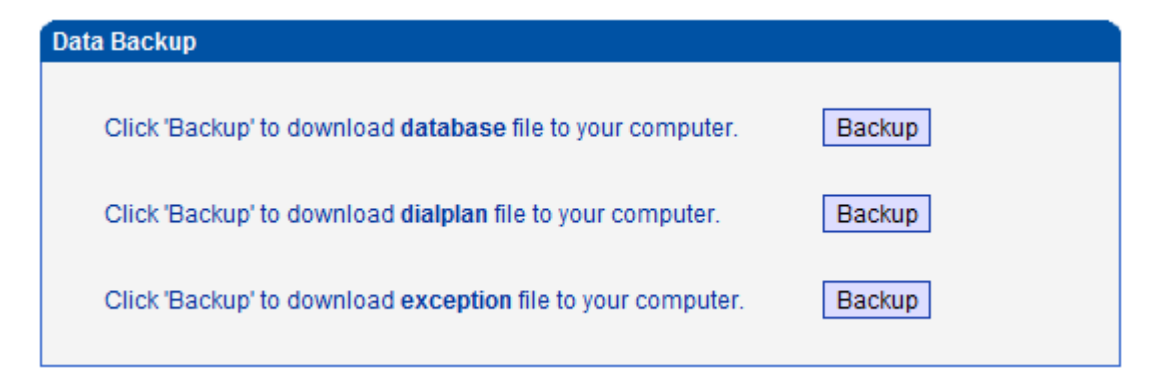

#### Table 2-9-2 Description of Data Backup

| database  | Click the <b>Backup</b> , and save the database in your PC  |
|-----------|-------------------------------------------------------------|
| dialplan  | Click the <b>Backup</b> , and save the dialplan in your PC  |
| exception | Click the <b>Backup</b> , and save the exception in your PC |

#### 2.9.3 Data Restore

#### Figure 2-9-3 Data Restore

| Data Restore         |                    |         |
|----------------------|--------------------|---------|
| Database<br>Dialplan | 选择文件<br>法择文件 未选择文件 | Restore |

#### Table 2-9-3 Description of Data Restore

| Database                                                                       | Click "Browse" to select the Database file, and then click "Restore". |
|--------------------------------------------------------------------------------|-----------------------------------------------------------------------|
| Dialplan Click "Browse" to select the Dialplan file, and then click "Restore". |                                                                       |

### 2.9.4 Version Information

#### Figure 2-9-4 Version Information

| Version Information |            |            |            |
|---------------------|------------|------------|------------|
| File Type           | Version    | Date Built | Time Built |
| Software            | 2.01.01.01 | 2012-02-16 | 15:52:11   |
| Database            | 2.00.00    | 2011-04-13 | 22:31:58   |
| Web                 | 2.01.01.01 | 2012-02-14 | 14:39:22   |

Refresh

Here users can view software, database and web version information.

#### 2.9.5 Firmware Upload

#### Figure 2-9-5 Firmware Upload

| Firmware Upload |            |        |
|-----------------|------------|--------|
|                 |            |        |
| Software        | 选择文件 未选择文件 | Upload |
| Web             | 选择文件】未选择文件 | Upload |
|                 |            |        |

NOTE: The device must restart to take effect after uploading.

The process of firmware upload:

- 1) Click "Firmware Upload"
- 2) Browse files and choose the loading program (Name the file extension. ldf)
- 3) Click "Upload", the upload process will last about 60s and device can automatically restart after

uploading. (The firmware update process don't shut off the power).

# 2.9.6 Password Modification

#### Figure 2-9-6 Password Modification

| Password Modification |      |
|-----------------------|------|
| Old Password          |      |
| New Password          |      |
| Confirm Password      |      |
|                       |      |
|                       | Save |

The configuration items are used to change the login password of web configuration.

# 2.9.7 Device Restart

Figure 2-9-7 Device Restart

| Device Restart |                                              |
|----------------|----------------------------------------------|
|                | Click the button below to restart the device |
|                | Restart                                      |

Some configuration need to restart device to take effect. Click "Restart" to restart the device.

# 3.FAQ

3.1 How to get the IP address if I have modified the default IP or forgot it ?

Customers have two ways to get the IP address:

- 1) Press the RST button, then users can regain default IP. Refer to 1.2.1 Front View
- 2) Connect the CONSOLE with your PC Serial Port. The baud rate is 115200 bps. The user name is "admin", password is telnet/web login password. If password is reset, the default password is "admin". When customers have accessed it and input the command "show int" to get the IP.
- 3.2 Equipment physical connection to normal, but the network cannot be connected or

network communication is not normal

1) Make sure the network cable is ok or not , can through view the device WAN port or LAN port indicator light to determine the work states of physical connection

2) Makeing sure the connected network devices (router, switch or hub) support 10M/100M adaptive.

- Else, connecting the Equipment directly to PC and landing Web , then in the "local connection" .Selecting the correct Ethernet Work Mode
- 3) Check whether there is a LAN port conflict with the existing IP address
- 4) Login using the serial port, in the enable mode to view the correct IP and mask, and ping the same segment of the PC or device to see if can pass.

# 3.3 Equipment can't register

If the Run LED flashes slowly, it means unregistered.

- 1) Check the network connection is working (see above section), whether the Configuration is Correct.
- 2) Check whether the LAN firewall setting is inappropriate (such whether limit the network Communication); If it is, there are two ways to try to resolve:
- 2.1) Ask network administrators to open limitation with the equipment's network communications (it is a special equipment, not afraid of virus attacks);
- 2.2) Try to enable the equipment tunnel (Through the WEB for Configuration, Also, please NOTE, open the tunnel will impact voice quality, Please do not enable the tunnel as far as possible, reference WEB Configuration Interface, Description section).
- 4) Check whether the Local Network to the SIP PROXY platform network environment is relatively poor or not, and if so, please check Local Network or contact the service provider.
- 5) If go through those steps, the device still be in trouble, please contact the equipment provider.

# 4. Glossary

PRI: Primary rate interface DND: Do-not-Disturb FMC: Fixed Mobile Convergence SIP: Session Initiation Protocol DTMF: Dual Tone Multi Frequency USSD: Unstructured Supplementary Service Data PSTN: Public Switched Telephone Network STUN: Simple Traversal of UDP over NAT IVR: Interactive Voice Response IMSI: International Mobile Subscriber Identification Number IMEI: International Mobile Equipment Identity DMZ: Demilitarized Zone